## **Eikon- Getting Started**

## How to download "Deal-Data" from Eikon?

- 1. Open excel on the remote desktop, and click on the "Refinitiv Eikon" plug-in in the menu bar.
- Make sure that you are connected to Eikon (status: "online"), otherwise sign in.
- 3. Click on the "Screener".

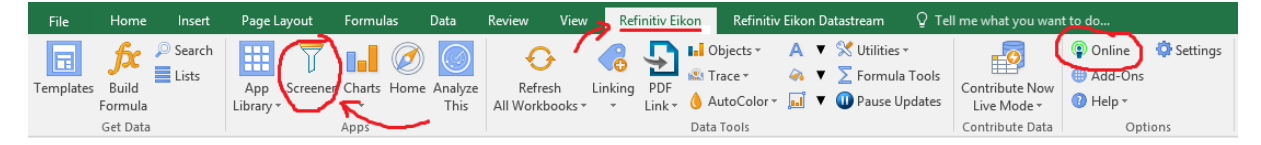

4. A new window will pop up where you can create your data set. The first thing you have to choose is the "universe" you are interested in, in this case "Deals".

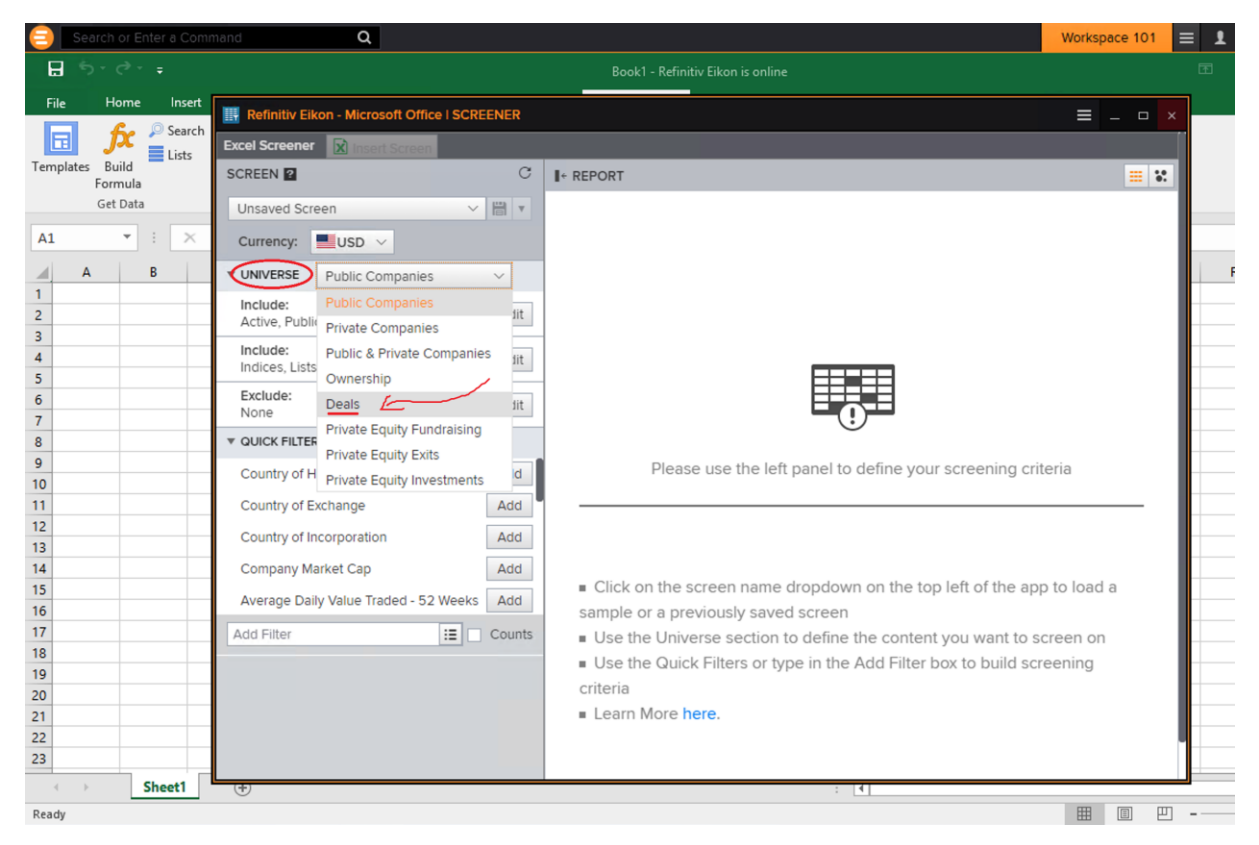

5. Afterwards you can choose the criteria which the deals should fulfil, e.g. set the asset class to "M&A". To apply filters launch the data item library on the left and choose the respective criteria. Adding multiple filters (with "and" or "or" linkage) is possible.

| 🤤 Search or Enter a Command              |        | Q                         | Search or Enter a Command                     | Q                                                       |                                                                                                    |                       |  |  |  |  |
|------------------------------------------|--------|---------------------------|-----------------------------------------------|---------------------------------------------------------|----------------------------------------------------------------------------------------------------|-----------------------|--|--|--|--|
| Refinitiv Eikon - Microsoft Office I SCR | REENER |                           | Refinitiv Eikon - Microsoft Office   SCREENER |                                                         |                                                                                                    |                       |  |  |  |  |
| Excel Screener Insert Screen             |        |                           | Excel Screener                                |                                                         |                                                                                                    |                       |  |  |  |  |
| SCREEN ?                                 | C      | * REPORT                  | SCREEN 2                                      | C ∎+ REPORT                                             |                                                                                                    |                       |  |  |  |  |
| Unsaved Screen ~                         | T      | Output: Report            | Unsaved Screen                                | No. 10 Contraction                                      | 1 ( mm 1 - 1)                                                                                                    |                       |  |  |  |  |
| Currency: USD V                          |        | M&A SDC<br>Deal           | Currency; USD 🗸                               | Category:                                               | Enter filter text                                                                                                | Parameters:           |  |  |  |  |
| VIVERSE Deals                            | ~      | Number                    | V UNIVERSE Deals                              | Favorites (0)                                           | Deal Advisor                                                                                                    | t t                   |  |  |  |  |
| Include:<br>Asset Class                  | ~      | All filters are disabled. | Asset Class                                   | <ul> <li>Advisors (1)</li> </ul>                        | Acquiror Financial Advisor Disclosed                                                                             | Advised E             |  |  |  |  |
| Include:                                 | Edit   | -                         | Include:<br>Lists: Companies Or Deal Number   | ▼ Deals (950)                                           | Acquiror Financial Advisor Credit in R                                                                           | Advisor               |  |  |  |  |
| QUICK FILTERS                            |        |                           | * QUICK FILTERS                               | <ul> <li>Mergers &amp; Acquisitions (950)</li> </ul>    | Acquiror Financial Advisor Disclosed                                                                             | Conc                  |  |  |  |  |
| Date Announced                           | Add    |                           | Dipersonal                                    | Advisor Info (103)                                      | Acquiror Financial Advisor Imputed F                                                                             | Ad                    |  |  |  |  |
| Rank Date                                | Add    |                           | Rank Date                                     | <ul> <li>Deal Info (97)</li> </ul>                      | Acquiror Financial Advisor Total Imput                                                                           |                       |  |  |  |  |
| Deal Status                              | Add    |                           | Deal Status                                   | Financials (495)                                        | Acquiror Financial Advisor Assignments                                                                           |                       |  |  |  |  |
| Nation of Headquarters                   | Add    |                           | Nation of Headquarters                        | Participant Info (106)                                  | Acquiror Legal Advisor Credit in Ranki                                                                           |                       |  |  |  |  |
| M&A TRBC Activity Add                    |        |                           | M&A TRBC Activity                             | <ul> <li>Deal Value (16)</li> </ul>                     | Acauiror Leaal Advisor Assianments                                                                               |                       |  |  |  |  |
| Rank Value inc. Net Debt of Target       | Add    |                           | Rank Value inc. Net Debt of Targe             | Consideration Structure (16)                            | Alphabetical  Relevance                                                                                          |                       |  |  |  |  |
| Add Filter                               |        | <b>b</b> .                |                                               | Definition:                                             |                                                                                                    |                       |  |  |  |  |
|                                          |        |                           |                                               | Category: Deals > Mergers & Acquisitions > Advisor Info |                                                                                                    |                       |  |  |  |  |
|                                          |        |                           |                                               |                                                         |                                                                                                    |                       |  |  |  |  |
|                                          |        |                           |                                               |                                                         |                                                                                                    |                       |  |  |  |  |
|                                          |        |                           |                                               |                                                         |                                                                                                    |                       |  |  |  |  |
|                                          |        |                           |                                               |                                                         |                                                                                                    |                       |  |  |  |  |
|                                          |        |                           |                                               |                                                         |                                                                                                    |                       |  |  |  |  |
|                                          |        |                           |                                               |                                                         |                                                                                                    |                       |  |  |  |  |
| 💶 🔼 😁 🖪                                  | XI     |                           | 💶 🖉 🚞 😁                                       |                                                         |                                                                                                    |                       |  |  |  |  |
|                                          |        |                           |                                               |                                                         | and the second second second second second second second second second second second second second second second | and the second second |  |  |  |  |

- 6. A preview will be created on the right side of the screen accordingly.
- 7. If you are happy with your data set, continue to the following step. Otherwise, you can further customize your results by using the menu bar on top of your preview. For example, you can select additional variables/columns to be displayed by launching the respective Data Item Library.

## Furthermore, you can save your results for future search queries or open already existing templates.

| Search or Enter a Command                    |        | Q          |                           |                |                    |                                                             |                  |                     | Workspace 101              | ≡ 1 . +        | 富? 🛛                 |
|----------------------------------------------|--------|------------|---------------------------|----------------|--------------------|-------------------------------------------------------------|------------------|---------------------|----------------------------|----------------|----------------------|
| Refinitiv Eikon - Microsoft Office   SCI     | REENER |            |                           |                |                    |                                                             |                  |                     |                            | ≡              | _ & ×                |
| Excel Screener Insert Screen                 |        |            |                           |                |                    |                                                             |                  |                     |                            |                |                      |
| SCREEN ?                                     | C      | ∎÷ R       | EPORT                     |                |                    |                                                             |                  |                     |                            |                |                      |
| Unsaved Screen                               | - 📙 🔻  | Out        | tput: Report              | Curre          | nt Screen Template |                                                             | Add Column       |                     |                            | ۵              | • 8 •                |
| Currency: USD V                              |        |            | M&A SDC<br>Deal<br>Number | Date Announced | Rank Date          | Rank Value inc.<br>Net Debt of<br>Target<br>(USD, Millions) | Target Full Name | Launch Data Item Li | brary et lid               | Target Nation  | Acquiror Ful<br>Name |
| VNIVERSE Deals                               | ~      |            |                           |                |                    |                                                             |                  |                     |                            |                |                      |
| Include:                                     |        |            | B                         | 00// 1/2021    | 0.011 4 12 0.24    |                                                             | A                | to do a to to       | D. H. Santa                | 0. 1           |                      |
| Asset Class                                  |        | ⊢          | E                         | 06/14/2021     | 06/14/2021         | 0.00                                                        | Synopta GmbH     | Industrials         | Building/Const             | Switzenand     | General A            |
| Include:<br>Lists, Companies Or Deal Numbers | Edit   |            | B                         | 06/10/2021     | 06/10/2021         | 1.30                                                        | VCA Animai H     | Real Estate         | Real Estate Ma             | United States  | Four Com             |
| V QUICK FILTERS                              |        | 븝          | E                         | 06/09/2021     | 06/09/2021         | 0.00                                                        | Synchro Arts Lto | Righ Technology     | Software<br>Destantional C | United Kingdom | LANDR AU             |
| Date Announced                               | Add    |            | E                         | 06/09/2021     | 06/09/2021         | 0.00                                                        | International In | Consumer Pro        | Protessional S             | United Kingdom | Sustainabi           |
| Rank Date                                    | Add    |            | E                         | 06/08/2021     | 06/08/2021         | 0.00                                                        | TOD Firessial I  | Fign technology     | Dealer                     | United States  | SocialCho            |
| Deal Status                                  | Add    |            | E                         | 06/03/2021     | 06/03/2021         | 269.33                                                      | TGR Financial I  | Financiais          | Danks                      | United States  | Pirst Pouni          |
| Deal Status                                  | Aud    |            | E                         | 06/02/2021     | 06/02/2021         | 0.00                                                        | PSIGEN SOTTWA    | High lechnology     | Sottware                   | United States  | Kofax Ltd            |
| Nation of Headquarters                       | Add    |            | E                         | 05/26/2021     | 05/26/2021         | 0.00                                                        | HSBC Bank US     | Financials          | Banks                      | United States  | Cathay Ba            |
| M&A TRBC Activity                            | Add    | 븓          | E                         | 05/25/2021     | 05/25/2021         | 0.00                                                        | Smokescreen T    | High Technology     | IT Consulting &            | India          | Zscaler Inc          |
| Rank Value inc. Net Debt of Target           | Add    | 1          |                           | 05/24/2021     | 05/24/2021         | 0.00                                                        | Pathmatics Inc   | Media and Ent       | Advertising &              | United States  | Sensor To            |
| Add Filter                                   | :=     | 븓          |                           | 05/20/2021     | 05/20/2021         | 1,500.00                                                    | Ross Stores Inc  | Retail              | Apparel Retaili            | United States  | Ross Store           |
| Acquiror State Of Incorporation              |        | 닏          |                           | 05/20/2021     | 05/20/2021         | 0.00                                                        | Utilant LLC      | High Technology     | Software                   | United States  | Majesco Ir           |
|                                              | 6831   |            |                           | 05/14/2021     | 05/14/2021         | 0.00                                                        | Kenna Security   | High Technology     | IT Consulting &            | United States  | Cisco Syst           |
|                                              |        |            |                           | 05/13/2021     | 05/13/2021         | 260.00                                                      | Design Space     | Industrials         | Building/Const             | United States  | McGrath R            |
|                                              |        | 닏          |                           | 05/12/2021     | 05/12/2021         | 0.00                                                        | Socio Labs Inc   | Consumer Pro        | Professional S             | United States  | Cisco Syst           |
|                                              |        | 냳          |                           | 05/12/2021     | 05/12/2021         | 0.00                                                        | Ascent Busine    | Consumer Pro        | Professional S             | Singapore      | Traqiq Inc           |
|                                              |        |            |                           | 05/11/2021     | 05/11/2021         | 0.00                                                        | Sedona Systems   | High Technology     | IT Consulting &            | Israel         | Cisco Syst           |
|                                              |        |            |                           | 05/11/2021     | 05/11/2021         | 0.00                                                        | MindPath Care    | Healthcare          | Healthcare Pro             | United States  | Communit             |
|                                              |        |            | E                         | 05/06/2021     | 05/06/2021         | 236.00                                                      | Gemini Direct I  | Industrials         | Aerospace & D              | United States  | AMMO Inc             |
| 🛋 ⋵ 🚞 🗖                                      | ×Ш     | <b>≣</b> ₹ |                           |                |                    |                                                             |                  |                     |                            | 🐴 🔂 🔁 🕪        | 20:58<br>22.06.2021  |

## 8. Finally, you can directly export the data by clicking on "Insert Screen".

| Search or Enter a Command                                                   | Q               |                |            |                                |                  |  |  |  |  |
|-----------------------------------------------------------------------------|-----------------|----------------|------------|--------------------------------|------------------|--|--|--|--|
| Refinitiv Eikon - Microsoft Office   SCREENER                               |                 |                |            |                                |                  |  |  |  |  |
| Excel Screener 😥 Insert Screen                                              |                 |                |            |                                |                  |  |  |  |  |
| SCREEN 2                                                                    |                 |                |            |                                |                  |  |  |  |  |
| Unsaved Screen V 🗒 🔻 Outpot: Report Current Screen Template V 🗒 🔻 Add Colum |                 |                |            |                                |                  |  |  |  |  |
| Currency: USD V                                                             | M&A SDS<br>Deal | Date Announced | Rank Date  | Rank Value inc.<br>Net Debt of | Target Full Name |  |  |  |  |
| ▼ UNIVERSE Deals ∨                                                          | Number          |                |            | (USD, Millions)                |                  |  |  |  |  |
| Include: M&A $\checkmark$                                                   |                 | 06/14/2021     | 06/14/2021 | 0.00                           | Synopta GmbH     |  |  |  |  |